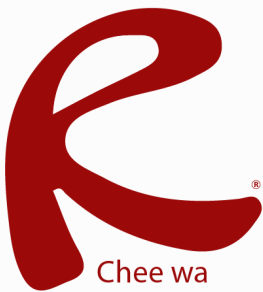

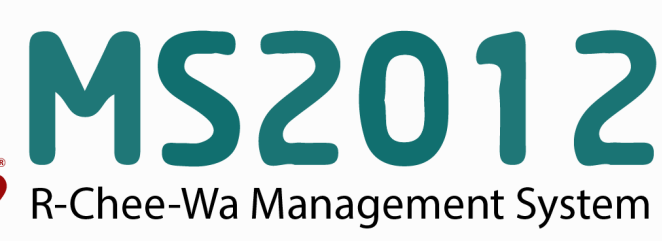

คู่มือการใช้งานระบบ RMS2012 สำหรับเจ้าหน้าที่งานปกครอง

#### ระบบปกครอง

ระบบปกครองนั้น ผู้ที่จะเข้าไปจัดทำข้อมูลจะต้องเป็นหัวหน้างาน คันหานักเรียนเพื่อทำการตรวจสอบ หรือเจ้าหน้าที่งานปกครองที่เกี่ยวข้องเท่านั้น

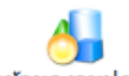

ซึ่งเจ้าหน้าที่งานปกครอง สามารถตั้งค่าฐานข้อมูลของความประพฤติได้ที่

<u>ฐานข้อมูลงานปกครอง</u> <u>หน้าหลัก > ระบบปกครอง > ฐานข้อมูลงานปกครอง</u>

จะพบกับเมนูสำหรับการเข้าไปจัดฐานข้อมูลต่างๆ ดังรูป

- ฐานข้อมูลความประพฤดิ
- ฐานข้อมูลการลงโทษ
- ฐานข้อมู<sup>้</sup>ลกิจกรรมเพิ่มคะแนนความประพฤดิ

\* การแก้ไข ID ของฐานข้อมูล (Datadic) หลังจากจัดทำข้อมูลไปแล้ว จะทำให้ข้อมูลเสียหายได้

หลังจากเลือให้กฐานข้อมูลเรียบร้อยแล้ว จะปรากฏฐานข้อมูลตามเมนูที่เลือก โดยสามารถทำการแก้ไขเพิ่มเติม ฐานข้อมูล ตรงตามที่ต้องการได้

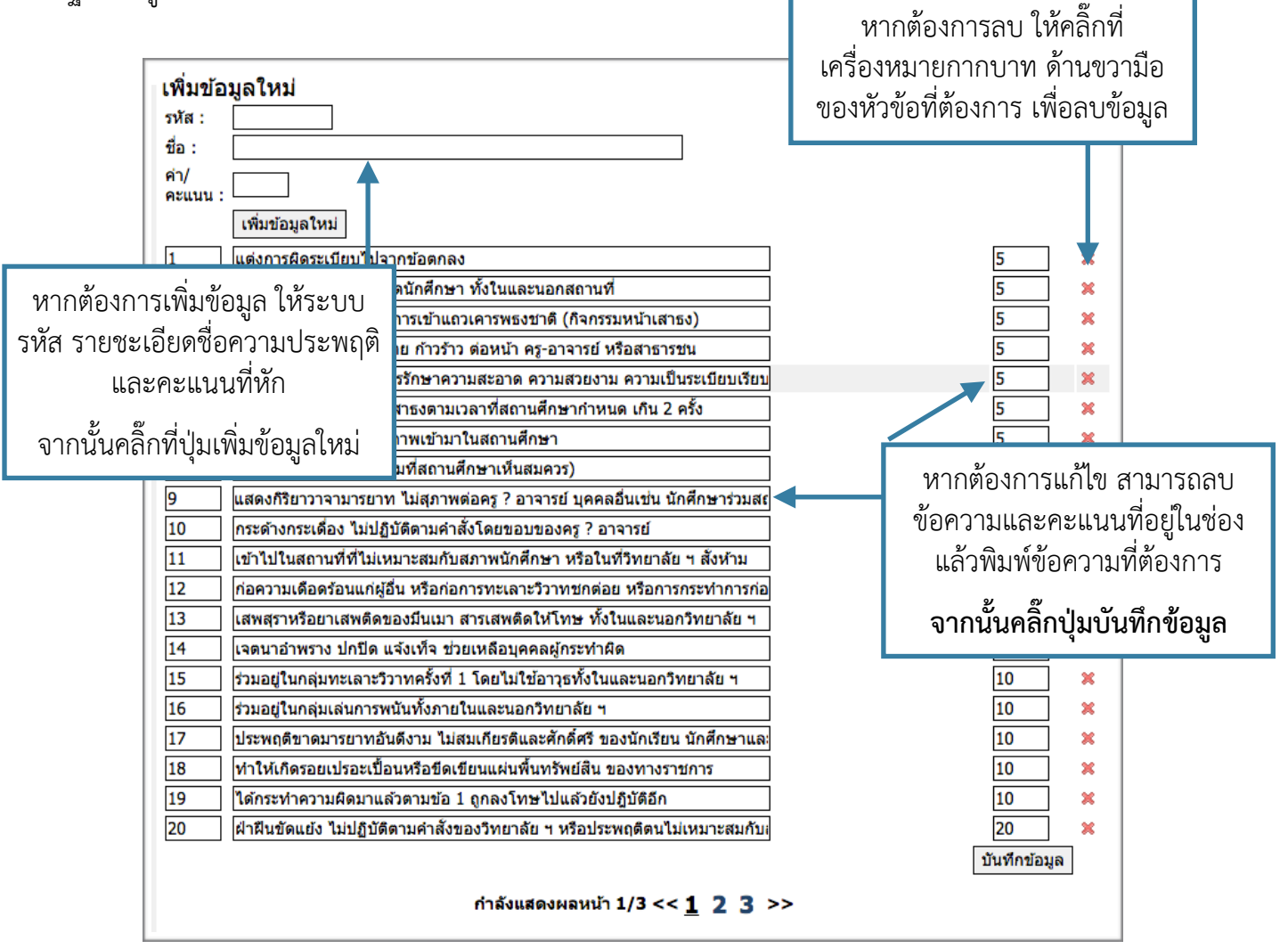

#### ระบบปกครอง

# ค้นหานักเรียน

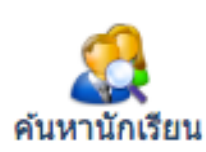

หัวหน้างานหรือเจ้าหน้าที่งานปกครอง สามารถค้นหาและทำการ ค้นหานักเรียนเพื่อ ตรวจสอบ/เพิ่มเติม/แก้ไข ข้อมูลการหักคะแนนความประพฤติได้ที่เมนู

# <u>หน้าหลัก > ระบบปกครอง > ฐานข้อมูลงานปกครอง</u>

ค้นหานักเรียนเพื่อตรวจสอบ/เพิ่มเติม/แก้ไข ข้อมูลการหักคะแนนความประพฤติ โดยระบุคำค้นหาลงในช่อง ค้นหาให้ถูกต้องและคลิกปุ่มค้นหา

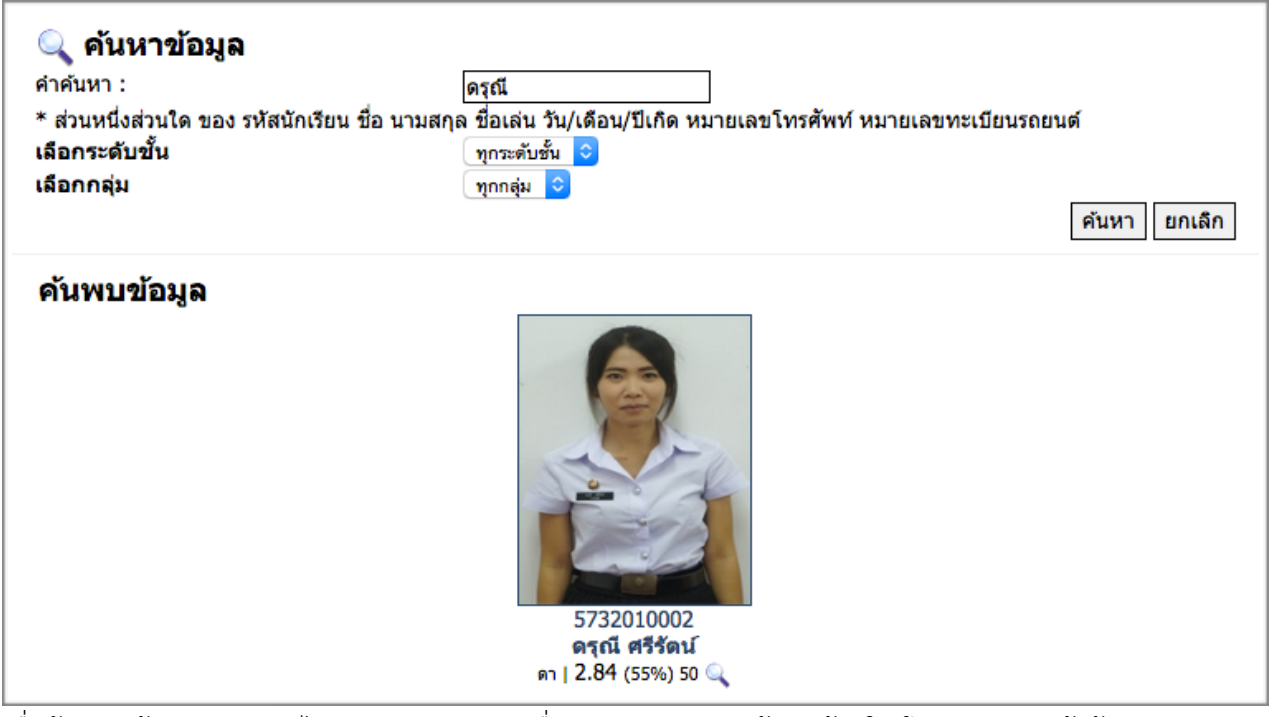

เมื่อค้นพบแล้วสามารถคลิกไอค่อนรูปแว่นขยายเพื่อทำการตรวจสอบข้อมูลด้านใน โดยระบบจะแจ้งข้อมูลส่วนตัว ข้อมูลครูที่ปรึกษา และข้อมูลของงานปกครอง

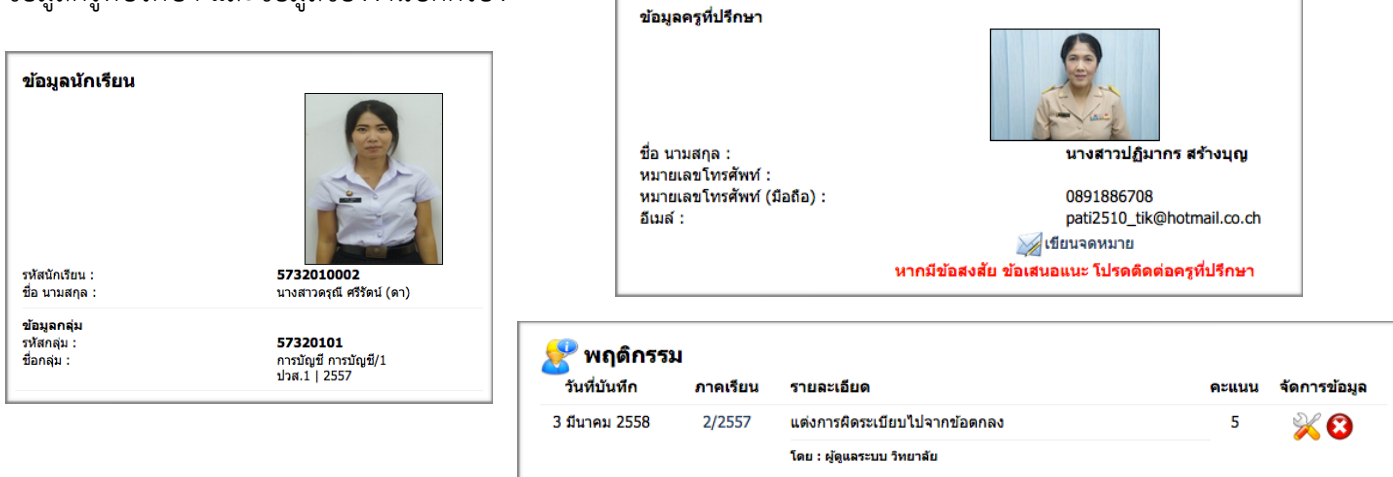

### ระบบปกครอง

โดยครูปกครองสามารถเลือกหักคะแนนความประพฤติหรือระบุข้อมูลข้อเสนอแนะเพิ่มเติมของนักเรียนดังกล่าวได้ ตามต้องการ

การเพิ่มข้อมูลความประพฤติสามารถทำได้โดยการระบุข้อมูลลงในช่องให้ถูกต้อง จากนั้นคลิกปุ่มเพิ่มข้อมูล

| เพิ่มข้อมูลพฤดิกรรม<br>ถูกหักคะแนนความประพฤดิรวมในปีการศึกษา 2557 คะแนนที่ถูกหัก 0 + คะแนนที่ได้เพิ่ม 0 = 0 คะแนน |                                   |                    |  |  |  |  |
|----------------------------------------------------------------------------------------------------|-----------------------------------|--------------------|--|--|--|--|
| วันที่บันทึกข้อมูล :                                                                                              | (3 \$)(มีนาคม \$)(2558 \$)        |                    |  |  |  |  |
| ภาคเรียน/ปีการศึกษา                                                                                               | 2/2557 ᅌ                          |                    |  |  |  |  |
| ประเภทของความประพฤดิ :                                                                                            | 5 - แต่งการผิดระเบียบไปจากข้อตกลง | \$                 |  |  |  |  |
| รายละเอียด :                                                                                                    |                                   |                    |  |  |  |  |
|                                                                                                    |                                   |                    |  |  |  |  |
|                                                                                                    |                                   |                    |  |  |  |  |
|                                                                                                    |                                   |                    |  |  |  |  |
|                                                                                                    |                                   | เพิ่มข้อมูล ยกเลิก |  |  |  |  |

หากต้องการแก้ไขข้อมูลหรือลบข้อมูล สามารถทำได้โดยการคลิกไอค่อนรูปดินสอหรือกากบาท แต่มีข้อแม้ว่าจะต้อง เป็นบุคลากรที่หักคะแนนนักเรียนคนนั้นๆ ไป

| 👷 พฤติกรระ    | и        |                               |       |              |
|---------------|----------|-------------------------------|-------|--------------|
| วันที่บันทึก  | ภาคเรียน | รายละเอียด                    | คะแนน | จัดการข้อมูล |
| 3 มีนาคม 2558 | 2/2557   | แต่งการผิดระเบียบไปจากข้อตกลง | 5     | <b>⅔ ⊗</b>   |
|               |          | โดย : ผู้ดูแลระบบ วิทยาลัย    |       |              |

หัวหน้าและเจ้าหน้าที่งานปกครอง สามารถเรียกดูบทสรุปข้อมูลของระบบปกครองได้ ที่บทสรุประบบปกครอง

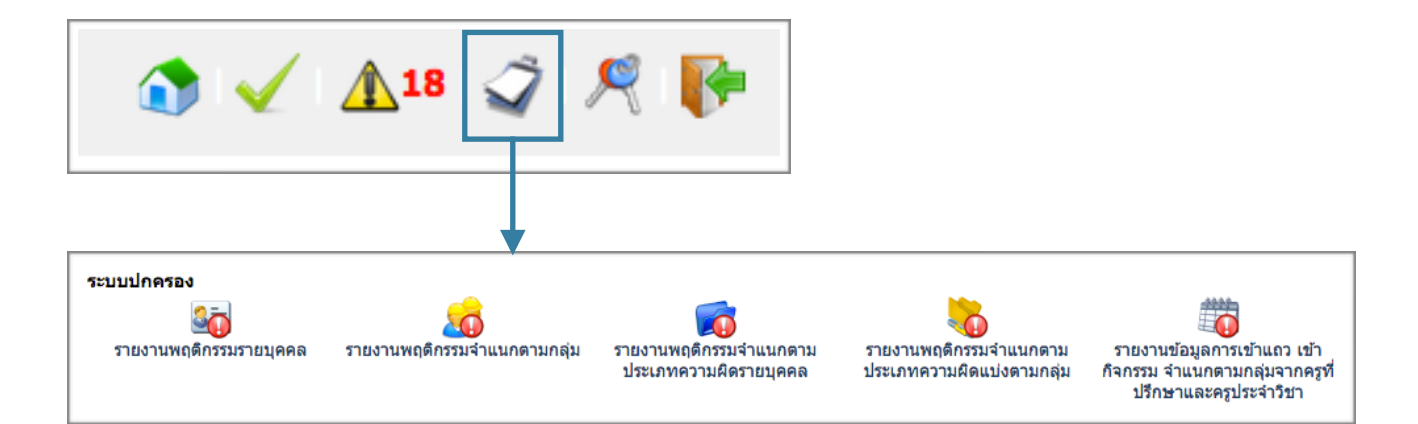